## **Refreshing your Google Calendar Sync**

- Step 1 Remove the sync(s) from your WCM site
  - In Site Manager, navigate to your WCM Calendar that is synced with a Google calendar.
  - Select App Options
  - Click the Remove button for paired calendar
  - When prompted, choose 'Remove the Google Calendar Synced events' *This prevents events from being duplicated.*
  - Save
  - Repeat these steps for all WCM calendars that are synced to a Google calendar via your Google account
- Step 2 Revoke permission for WCM from your Google account
  - Navigate to <u>https://myaccount.google.com</u> and enter credentials if needed
  - Select Sign-in & Security
  - Select 'Apps with Account Access'
  - Select 'Manage Apps'
  - Here you will see a list of apps you authorized Google to sync with your account. Select 'Web Community Manager'
    - If you don't see 'Web Community Manager' listed, proceed to Step 3.
  - Once the card opens click the **Remove Access** button
  - Confirm you would like to Remove Access by clicking **Ok**
  - NEW STEP Log out of your Google Account.
- Step 3 Resync the WCM calendars
  - Navigate back to the WCM calendar you would like to sync with your Google account
  - Select options
  - Check the Google Calendar integration box
  - Choose "Sync One Way" or "Sync Both Ways"
  - Click Connect
  - NEW STEP Sign into the appropriate Google account (this will only need to be done one time)
  - Allow Blackboard/Schoolwires to manage calendars
    \*Note: It is important to complete the next steps prior to your token expiring. Tokens generally expire within 15-30 minutes.
  - Select the appropriate Google Calendar you would like to sync your WCM Calendar to.
  - Select Save
  - Resync the other calendars that were un-synced in Step 1.